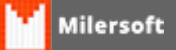

## Alteração de CFOP em Lote

A partir da versão 4.4.214.86 o Milersoft SIGA permite realizar a alteração do CFOP em lote, nos itens da tela de Entrada de Mercadorias, essa operação é válida para situações onde o CFOP de Entrada não reflete a operação em que será usada a mercadoria. Exemplo: Compra de Mercadoria para Uso e Consumo.

Para as operações normais de compra para revenda e outras relacionadas o Milersoft SIGA faz a conversão automatica na hora da geração dos arquivos fiscais, porém, certas operação não possuem co-relação entre si, como no caso das notas de uso e consumo, para isso é necessário que seja alterado o CFOP na hora da entrada da Nota.

Abaixo vamos ver como proceder para essa alteração:

1º - Após feito o lançamento da nota, seja manual ou por XML, selecione no menu superior a opção
 "Outras Funções -> Alterar CFOP (Todos os Itens)":

| formecedor, Distrib<br>ANTARES IND. CO | o Imposto C<br>uidor el bu Pa<br>M, | Cadastrar novo produto<br>Cadastrar novo Fornecedor<br>Cadastrar nova Transportadora                                          |          |          |       |         |    |       |                                                            |           |                          |         | N <sup>a</sup> da No           | tai 32156<br>ka: 29,07/2        | 216 V              | Noue Entra                                                                                                |
|----------------------------------------|-------------------------------------|----------------------------------------------------------------------------------------------------|----------|----------|-------|---------|----|-------|------------------------------------------------------------|-----------|--------------------------|---------|--------------------------------|---------------------------------|--------------------|----------------------------------------------------------------------------------------------------|
| Descrição de Op                        | ração (Vatur                        | Deletar código vinculado ao fornecedor<br>Configurar Entradas<br>Cancelar entrada de nota fiscal<br>Procesuar Notas em Espera |          |          |       |         |    |       | Estoque Destin<br>O Não Inform<br>Prateleira<br>O Depósito | e:<br>ado | Histórica d<br>Fornecedo | lo<br>r | Model<br>Série: 0<br>Ct.Entres | o: 55<br>Sub.Sehi<br>a: 29,07/2 | ~<br>e: 0<br>006 √ | Rateio de P                                                                                               |
| ent (F3): Cédige d                     | o Produto, EA                       | Competence of Original                                                                                                    | -        |          |       |         |    |       |                                                            |           |                          |         |                                |                                 | Induir Item        |                                                                                                    |
| n EAN/Códgo                            | Description                         | Tables                                                                                                    | NONISH   | CST OFOP | UNEDA | EPP 304 | V  | Unit  | VALORTOTAL BC                                              | 1045      | v.30%5                   | V.IPI   | Alq.10MS                       | Alq.IP1                         | ESTOC A            |                                                                                                    |
| 518                                    | ABSINTO KIME                        | RAPORT. 700PL                                                                                                    | 22089000 | 5102     | UN    |         | 1  | 39    | 39                                                         | 39        |                          |         | 0                              |                                 |                    |                                                                                                    |
| 500                                    | ACAPRAO KG                          |                                                                                                    | 09103000 | 5102     | 105   |         | 1  | 6     | 6                                                          | 6         |                          |         | 0                              |                                 |                    |                                                                                                    |
| 908                                    | ACUCAR COO                          | D CRUARCO KU                                                                                                    | 1/029000 | 5202     | 804   |         |    | 22,80 | 22,00                                                      | 22,00     |                          |         | 0                              |                                 |                    |                                                                                                    |
| 6.0                                    | AC USONINTE                         | AND NO VENILLY                                                                                                    | 17019900 | 5102     | 1.04  |         |    | 30.64 | 33.64                                                      | 13 64     |                          |         | 0                              |                                 |                    |                                                                                                    |
| 279                                    | ACUARCENTE                          | BAG & VETTOR                                                                                                    | 22089000 | 5202     | LIN   |         |    | 17.34 | 34,94                                                      | 12.54     |                          |         | 0                              |                                 |                    |                                                                                                    |
| cm                                     | ALCONDUCTION OF                     | BALS TULIOR                                                                                                    | 2208,200 | 21/2     | 101   |         | 1. | 10,4  | 17,4                                                       | 17,2      | ć.                       |         |                                |                                 |                    |                                                                                                    |
|                                        |                                     |                                                                                                    |          |          |       |         |    |       |                                                            |           |                          |         |                                |                                 |                    | Atended: 1<br>ros sistema -<br>a.settie<br>crocessad<br>Concluin<br>F 10 - Can<br>efettivando<br>Graver N |
|                                        |                                     |                                                                                                    |          |          |       |         |    |       |                                                            |           |                          |         |                                |                                 | ~                  | teringunar an bu<br>nafutida untrada<br>puri abstiruda                                                    |
|                                        |                                     |                                                                                                    |          |          |       |         |    |       |                                                            |           |                          |         |                                |                                 | , v                | terinanser en ber<br>ndreide settede<br>reni abstraße<br>portationiene p<br>reter terpeacier              |

2º - Na tela abaixo, procure pelo CFOP que corresponda a operação que você deseja efetivar:

| Fornecedor Calculo                                                             | Imposto Contas a Pagar Informações Compl. Transpor                                                                                                    | ador                                                                                                    |                                                                                                    |                                                                     |                                   |                                 |                                |               | Transportante                                                                                                    |
|--------------------------------------------------------------------------------|----------------------------------------------------------------------------------------------------|----------------------------------------------------------------------------------------------------|----------------------------------------------------------------------------------------------------|---------------------------------------------------------------------|-----------------------------------|---------------------------------|--------------------------------|---------------|----------------------------------------------------------------------------------------------------|
| Fornecedor, Distribu                                                           | dor elbu Pabricantei                                                                                                    |                                                                                                    |                                                                                                    |                                                                     | -                                 | Nº da Noti                      | at 32156                       |               | Nova Entrada                                                                                                    |
| ANTARES INC. COM                                                               | L                                                                                                    |                                                                                                    |                                                                                                    |                                                                     |                                   | Ot.Eniosik                      | e: 29/07/2                     | 996 · ···     | Importar XML                                                                                                    |
| Descrição de Oper                                                              | ação (hatureza):                                                                                                    | Localiza                                                                                                    | Estoque Destino:<br>Nilo Informado<br>Prateleira<br>X Depósito                                                                                   | Histórico do<br>Fornecedor                                          |                                   | Modelo<br>Série: 0<br>Ot.Entreg | o: 55<br>Sub.Sen<br>a: 29,07/2 | ec 0<br>206 ∨ | Rateio de Frete                                                                                                    |
| want (F3): Cédigo do                                                           | Produto, EAN ou Descrição: (Tede P2 para localizar) 🧹                                                                                                    | Localizari                                                                                                    |                                                                                                    |                                                                     |                                   |                                 | Ē                              |               |                                                                                                    |
| ·                                                                              |                                                                                                    |                                                                                                    |                                                                                                    |                                                                     |                                   | · · · ·                         |                                | Incluir Item  |                                                                                                    |
| Item EAN(Coldgo<br>1 518<br>2 500<br>3 900<br>4 638<br>5 576<br>6 299<br>7 838 | Descriptio do Produto<br>AdSINTO KOMERIA PORT. 7004.<br>ACUMARO KIA<br>ACUMAR COCO DIREMARCO KIS<br>ACUMAR MAGRANO KIS<br>AQUARDIRITE BAG. S. VICTOR<br>ALCAPARRAS PLORA 2K | Son Oreanções com rens de attivo indelizado e materiales finan<br>Son Oreanções com rens de attivo indelizado e materiales finan<br>Son Oreanções com rens de attivo indelizado e materiales finan<br>Son Oreanções com rens de attivo indelizado e materiales finan<br>Son Oreanções com rens de attivo indelizado e materiales finan<br>Son Oreanções com rens de attivo indelizado e materiales finan<br>Son Oreanções com rens de attivo indelizado e materiales finan<br>Son Oreanções com rens de attivo indelizado e materiales finan<br>Ca | <ul> <li>SKTOTAL, BC 104</li> <li>39</li> <li>6</li> <li>22,86</li> <li>32,24</li> <li>32,24</li> <li>32,24</li> <li>33,45</li> <li>3</li> </ul> | 5 ¥3045 ¥.<br>39<br>6<br>12,86<br>5<br>2,54<br>2,54<br>17,2<br>3,45 | 191<br>0<br>0<br>0<br>0<br>0<br>0 | Alg.30MS                        | Alq.91                         | ESTOC A       | Atencia: Existe<br>na statema notici<br>a serieni<br>anocesadata<br>Conclur<br>P30 - Canclur<br>P30 - Canclur                                                                                                    |
|                                                                                |                                                                                                    |                                                                                                    |                                                                                                    |                                                                     |                                   |                                 |                                | , ,           | Grandar Nota<br>Distantian Service Notific<br>Indiana Service Notification<br>Indiana Service A service<br>Indiana Service A service A service<br>Indiana Service A service A service<br>Indiana Service A service A service A service<br>Indiana Service A service A service A service<br>Indiana Service A service A service A service A service A service A service A service A service A service A service A service A service A service A service A service A service A service A service A service A service A service A service A service A service A service A service A s |
| n de Conversão:                                                                | Estatística do produto:                                                                                                    |                                                                                                    |                                                                                                    | Den                                                                 | 6                                 | Total da NF                     |                                |               |                                                                                                    |
| tazilo Aplicada                                                                | Entrada: Sen movimentação nos últimos 6 meser                                                                                                    |                                                                                                    |                                                                                                    |                                                                     | 7                                 | F                               | R\$ 1                          | 56.05         | Ser                                                                                                    |

3º - Após selecionado o Milersoft SIGA informará que a operação foi realizada com sucesso, basta confirmar:

|                      | o Imposto Contas a Pagar Enformações Compl. Transportador |                |                     |                   |                                                             |                            |         |                                            | 10          | Nova Entrada                                                                                                    |
|----------------------|-----------------------------------------------------------|----------------|---------------------|-------------------|-------------------------------------------------------------|----------------------------|---------|--------------------------------------------|-------------|----------------------------------------------------------------------------------------------------|
| ANTARES INC. CO      | woor ejou Pabricante:<br>M                                |                |                     |                   |                                                             |                            | unn i ' | er da Notal (32                            | 196         |                                                                                                    |
| A                    |                                                           |                |                     |                   |                                                             |                            | 1 1000  | t.Enissão: [29                             | 07/2016 ~   | Importar XHL                                                                                                    |
| Descrição da Op      | eração (historeza):                                       |                |                     | m                 | Estoque Destino:<br>Não Informado<br>Prateleira<br>Depósito | Histórica do<br>Fornecedor | 8       | Modelo: 51<br>irie: 0 Su<br>3t.Entrega: 29 |             | Rateio de Frete                                                                                                    |
| Quant (F3): Cédige d | o Produto, EAN ou Descrição: (Tede F2 para localizar)     |                |                     |                   |                                                             |                            |         | 1 121                                      | Incluir Dam |                                                                                                    |
|                      |                                                           |                | . Company and       |                   |                                                             | Accession in the           |         | 1 1 1 1 1 1 1                              |             |                                                                                                    |
| 1 Sta                | ARCIVITO ATMEDIA DODT TRAM                                | 100091 151 010 | 184                 | ar une            | TALORIOTAL DL JUPS                                          | 1000 10                    |         | A deal                                     | A DIVEN     |                                                                                                    |
| 2 500                | ACARBAD KD                                                | 0110100 1550   | KOT.                | 1 6               |                                                             | 4                          | 0       |                                            | 0           |                                                                                                    |
| 1 908                | ACUCAR COCO DEGANECO KS                                   |                | 14                  |                   | 22                                                          | 56                         | 0       |                                            | 0           |                                                                                                    |
| 4 6 78               | ACLICAR MASCAND KS                                        | Atenção        |                     |                   | ×N                                                          | 5                          | 0       |                                            | 0           |                                                                                                    |
| \$ \$76              | AGUARDINTE BAG, ALD, VIEHA 1                              |                |                     |                   | 12                                                          | 54                         | 0       |                                            | 0           |                                                                                                    |
| 6 299                | AQUARDENTE BAGIS, VICTOR                                  | 3 A OCFO       | P de todos os itens | foram alterados ( | para 1550                                                   | 7.2                        | 0       | 0                                          | 0           |                                                                                                    |
| 7 838                | ALCAPARRAS PLORA 2K                                       |                | OK                  |                   |                                                             | .6                         | 0       | 0                                          | 0           | Atencilo: Existe<br>to sistema notala                                                                                                    |
|                      |                                                           |                |                     | -                 |                                                             |                            |         |                                            |             | processada(s).                                                                                                    |
|                      |                                                           |                |                     |                   |                                                             |                            |         |                                            |             | Concur;                                                                                                    |
|                      |                                                           |                |                     |                   |                                                             |                            |         |                                            |             | F10 - Conduir<br>efetivando nota                                                                                                    |
|                      |                                                           |                |                     |                   |                                                             |                            |         |                                            |             | Gravar Nota                                                                                                    |
|                      |                                                           |                |                     |                   |                                                             |                            |         |                                            | , ·         | Unlies "Grown News" per<br>semanan an bases o<br>reficide cervals, il sens<br>reficides cervals, il sens<br>reficides cervals, il sens<br>refici |
|                      | Estatística do produto:                                   |                |                     |                   |                                                             | Dane:                      | . 1     | otal da NF:                                |             |                                                                                                    |
| Un de Conversão:     | An an an an an an an an an an an an an an                 |                |                     |                   |                                                             |                            |         |                                            |             |                                                                                                    |

5º - Após isso, já é possível ver diretamente nos itens o CFOP Corrigido:

|                     | io Imposto Contas a Pagar Informações Compl. Transportador |          |               |             |          |                 |             |     |             |            | -          |                                                                                                    |
|---------------------|------------------------------------------------------------|----------|---------------|-------------|----------|-----------------|-------------|-----|-------------|------------|------------|----------------------------------------------------------------------------------------------------|
| Fornecedor, Distril | nudor ejou Pabricante:                                     |          |               |             |          |                 |             | -   | NP da Nota  | 32156      |            | Note Entrada                                                                                                    |
| ANTARES IND. CO     | M.                                                         |          |               |             |          |                 |             |     | Dt.Enissik  | 29/07/2016 |            | Incruster VM                                                                                                    |
|                     |                                                            |          |               |             | Estoque  | Destino:        |             |     | Modelo      | \$5        | - w        |                                                                                                    |
| Descrição da Op     | eração (Natureza):                                         |          |               | 17.1        | Q Não    | Informado       | Hetérica da |     | Série: 0    | Sub.Série: | 5          | Rateis de Frei                                                                                                    |
|                     |                                                            |          |               |             | Open     | eleira<br>Setto | Fornecedor  |     | Ct.Entrep   | 29,07/2016 | ¥          |                                                                                                    |
| ant (F3): Clidigo d | lo Produto, EAN ou Descrição: (Tede F2 para localizar)     |          |               |             |          |                 |             |     |             |            | -          |                                                                                                    |
|                     |                                                            |          | $\wedge$      |             |          |                 |             |     | 9 m         | Ind        | uir Dem    |                                                                                                    |
| em EAN/Código       | Descrição do Produto                                       | NON/SH C | CFOP NEDADE Q | tel Vr.Unit | VALORTOT | TAL BC IONS     | V.006 V     | 191 | Alc.10MS    | Alq.IP1    | ESTOC A    |                                                                                                    |
| 1 518               | ABSINTO KIMERA PORT. 700ML                                 | 22089000 | 1550 N        | 1           | 39       | 39 3            | 9           | 0   | 0           | 0          |            |                                                                                                    |
| 2 500               | ACAPRAD KG                                                 | 09103000 | 1550 K        | 1           | 6        | 6               | 6           | 0   |             | 0          |            |                                                                                                    |
| 3 908               | ACUCAR COCO ORGANIZO KG                                    | 17029000 | 1550 K        | 1 22        | bi 22,   | ,86 22,8        | 6           | 0   | 0           | 0          |            |                                                                                                    |
| 4 638               | ACUCAR MASCAI/O KS                                         | 17019900 | 1550 K        | 1           | 5        | 5               | 5           | 0   | 0           | 0          |            |                                                                                                    |
| \$ \$76             | AGUARDENTE BAG. ALD. VELHA 11.                             | 22089000 | 1550 U        | 1 32        | 54 32,   | .54 32,5        | 4           | 0   | - 4         | 0          |            |                                                                                                    |
| 6 299               | AGUARDENTE BAG.S. VICTOR                                   | 22082000 | 1550 44       | 1 1         | .2 1     | 7,2 17,         | 2           | 0   |             | 0          | _          |                                                                                                    |
|                     |                                                            |          | $\cup$        |             |          |                 |             |     |             |            | 1          | Atencilo: Exe<br>no sistema not<br>a sectemi                                                                                                    |
|                     |                                                            |          |               |             |          |                 |             |     |             |            | ļ          | Concluirs<br>Concluirs<br>P10 - Conclu<br>effetivando na<br>Granar Nota<br>Unio: Snow Nota<br>Unio: Snow Nota<br>Snow Nota<br>Snow Nota                                                                                                    |
|                     |                                                            |          |               |             |          |                 |             |     |             |            |            | Concluir:<br>Concluir:<br>P10 - Candu<br>effetivando ni<br>Graner Not<br>Unio: Torou Ten-<br>senara e torou-<br>neri deteuto.<br>permissione pela<br>permissione pela                                                                                                    |
| n de Conversilor    | Estatética do produto:                                     |          |               |             |          |                 | Der         |     | Total de NP | t          | - V<br>- 3 | Conduir:<br>F10 - Conduir:<br>F10 - Conduir:<br>Graner Noti<br>Other Surveit New<br>Antonia is been<br>antonia is been<br>antonia i |